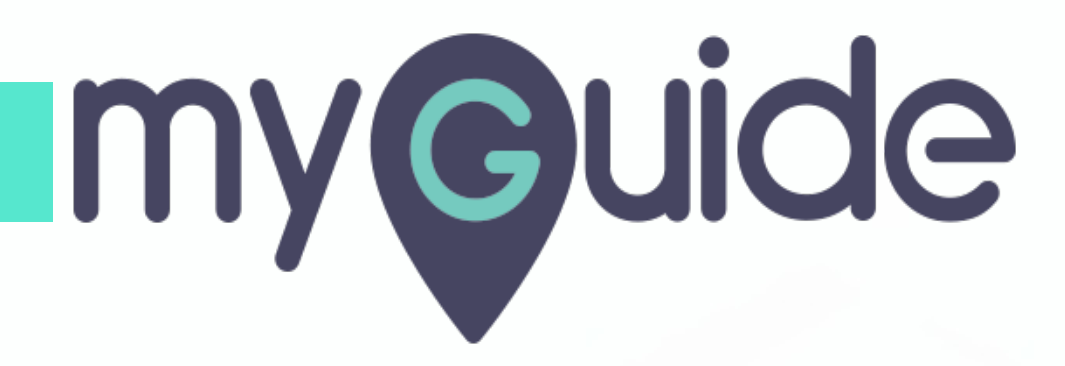

How to set up a new connection between two services on PieSync

myguide.org

#### Step: 01

#### Welcome!

In this Guide we will learn how to set up a new connection between two services on PieSync

| piesync Trial - 14 days remaining 🔻                                                                                     | Get 25% off            | me!<br>Guide we will learr<br>ew connection betv<br>es on PieSync | n how to set<br>ween two | + New Connection | on 🗞 My Conne | ctions ⑦ Get su | apport AR •        |
|----------------------------------------------------------------------------------------------------|------------------------|-------------------------------------------------------------------|--------------------------|------------------|---------------|-----------------|--------------------|
| Connections<br>Set up your next connection with any of our 211 apps                                                     |                        |                                                                   | 0                        |                  | Search f      | & Author        | enticated accounts |
| Google Contacts HubSpot CRM Outlook Microsoft Excha                                                                     | iCloud Contacts+ (form | n 1CRM                                                            | 3dcart                   | Act! 365 Act!    | act >>        | gn ActiveDEMAND | AT.<br>ActiveTrail |
| Ocogle Contacts     →     ↓     ↓     ∅     ∅       Google Contacts     HubSpot CRM     µause     activity     settings |                        |                                                                   |                          |                  |               |                 |                    |
| H Contacts                                                                                                    |                        |                                                                   |                          |                  |               |                 | U                  |

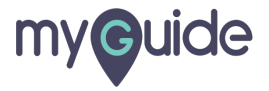

#### Click on "New Connection"

|                                                      |                          |                     |                 | r         |              |                |              |                    |
|------------------------------------------------------|--------------------------|---------------------|-----------------|-----------|--------------|----------------|--------------|--------------------|
| pie <b>sync</b> Trial - 14 days remaining 👻          | Get 25% off when you une | rrade using your Hi | ubSpot Customer | + New Con | nnection     | Click on "New  | Connection"  | AR -               |
| Connections                                          |                          |                     |                 | alsount.  |              |                | & Auther     | ticated accounts   |
| Set up your next connection with any of our 211 apps |                          |                     |                 |           |              | Search for a   | n app        | Q                  |
| Google Contacts HubSpot CRM Outlook Microsoft Excha  | iCloud Contacts+ (form   | 1CRM                | 3dcart          | Act! 365  | Act! Premium | ActiveCampaign | ActiveDEMAND | AT.<br>ActiveTrail |
| Active                                               |                          |                     |                 |           |              |                |              |                    |
| Coogle Contacts HubSpot CRM Pause activity settings  |                          |                     |                 |           |              |                |              |                    |
| G Contacts                                           |                          |                     |                 |           |              |                |              |                    |
| Running.                                             |                          |                     |                 |           |              |                |              | Ű                  |
| - mining                                             |                          |                     |                 |           |              |                |              |                    |
|                                                      |                          |                     |                 |           |              |                |              |                    |

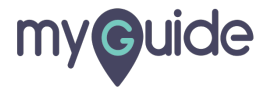

#### Select two services you want to connect

Click on each, one by one

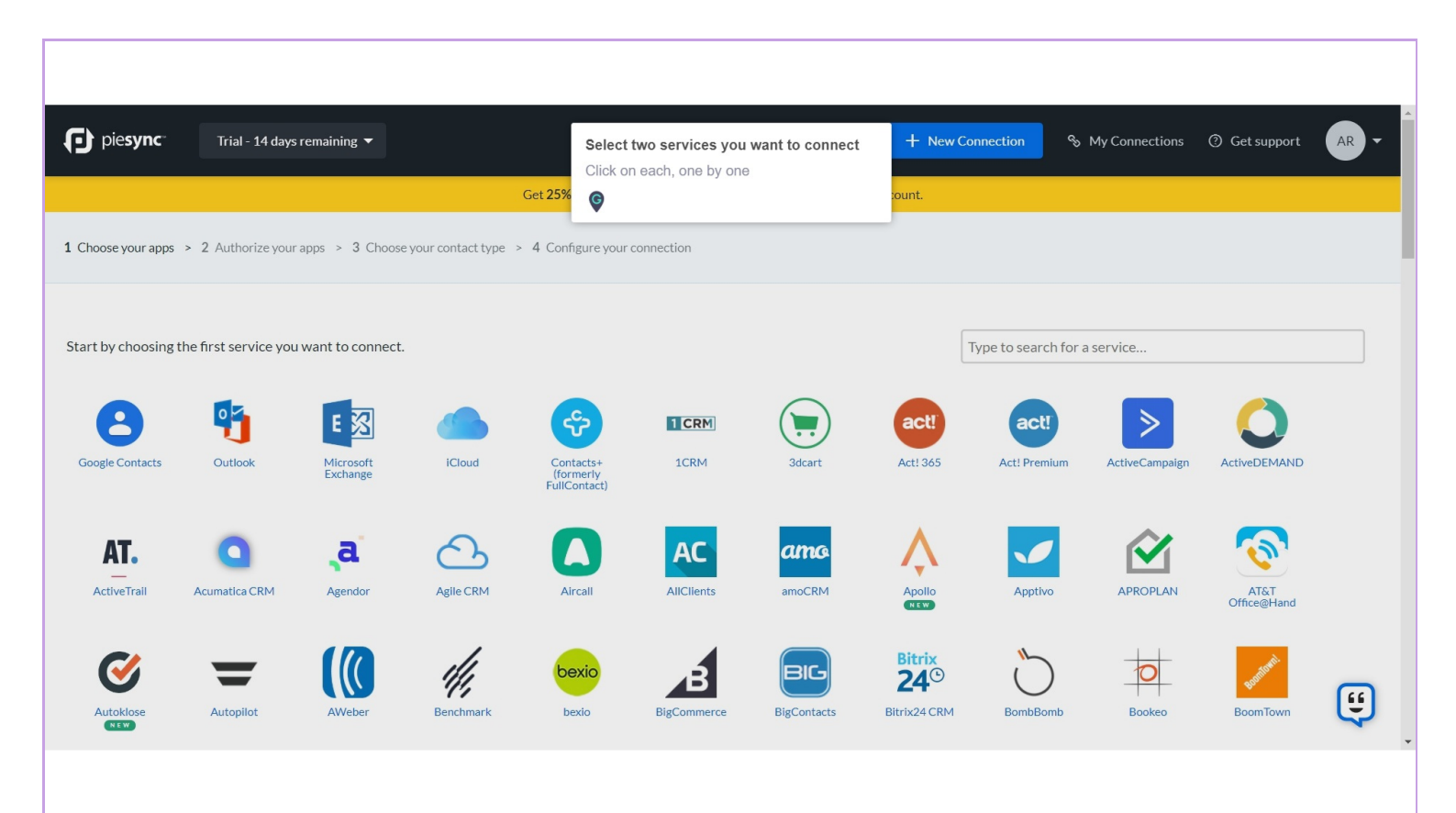

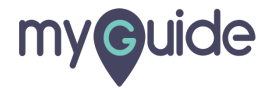

#### Authorize both accounts one by one to create your sync

| piesync-             | Trial - 14 days remaining 🔻                                   | Authorize both accounts one by one to create your sync | + New Connection & My Connections             | ⑦ Get support AR ▼          |
|----------------------|---------------------------------------------------------------|--------------------------------------------------------|-----------------------------------------------|-----------------------------|
|                      | Get <b>25%</b>                                                | of <b>G</b>                                            | er discount.                                  |                             |
| 1 Choose your apps > | 2 Authorize your apps > 3 Choose your contact type > 4 Config | ure your connection                                    |                                               |                             |
|                      | Google Contacts                                               |                                                        | HubSpot CRM                                   |                             |
|                      | Choose an existing account                                    |                                                        | Choose an existing account                    | $\hat{\boldsymbol{\omega}}$ |
|                      | or add a new account                                          |                                                        | or add a new account                          | _                           |
|                      |                                                               | Authorize both accounts to create your syr             | ıc!                                           |                             |
|                      | We need permission to access your Goog                        | gle Contacts and HubSpot CRM accounts, thi             | s is necessary to keep your accounts in sync. |                             |
|                      |                                                               |                                                        |                                               |                             |
| © 2020 PieSync NV    |                                                               |                                                        |                                               |                             |
|                      |                                                               |                                                        |                                               |                             |

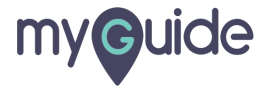

Click on "Configure the sync between Google Contacts and HubSpot CRM"

| D piesync Tr              | ial - 14 days remaining 🔻                                                    | + New Connection & My Connections ③                                                                     | Get support |
|---------------------------|------------------------------------------------------------------------------|----------------------------------------------------------------------------------------------------|-------------|
|                           | Get <b>25% off</b> when you <b>upg</b>                                       | ade using your HubSpot Customer discount.                                                               |             |
| 1 Choose your apps > 2 Au | thorize your apps > 3 Choose your contact type > 4 Configure your connection | m                                                                                                    |             |
|                           | Google Contacts                                                              | HubSpot CRM                                                                                             |             |
|                           | or add a new account<br>Configure the sync betw                              | or add a new account<br>Click on "Configure the sync<br>between Google Contacts and<br>HubSpot CRM<br>© | d           |
| © 2020 PieSync NV         |                                                                              |                                                                                                    | <b>(</b>    |

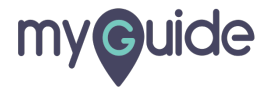

## Set up "Connection Rules"

| piesync Trial - 14 days remaining 🔻                            |                                            | + New Connection % My Connections ③ Get          | support AR -             |
|----------------------------------------------------------------|--------------------------------------------|--------------------------------------------------|--------------------------|
| Google Contacts                                                | $\rightarrow$ $\overleftarrow{\leftarrow}$ | Hu                                               | ıbSpot CRM 🍾             |
| Customer Data Type Contacts (2)                                | Set up "Connection Rules"                  | Customer Data Type                               | · Contacts ③             |
| Connection Rules                                               |                                            |                                                  |                          |
| IF a contact is 🕒 in Google Contacts - 🕀 add filter            |                                            |                                                  |                          |
| THEN sync it two-way between Google Contacts and HubSpot CRM 🕀 | add action                                 |                                                  |                          |
| IF a contact is 🏷 in HubSpot CRM 👻 🕀 add filter                |                                            |                                                  |                          |
| THEN sync it two-way between Google Contacts and HubSpot CRM   | add action                                 |                                                  |                          |
| ① Add another rule                                             |                                            |                                                  | ${\cal C}$ Refresh rules |
| Connection Settings                                            |                                            |                                                  | G                        |
| Avoid duplicates                                               | When we initially ma                       | tch up contacts and a field's value is different | Ę                        |
|                                                                |                                            |                                                  |                          |

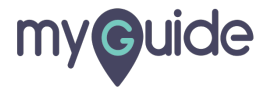

## Update "Connection Settings"

| piesync Trial - 14 days remaining 👻                                                                                                    | + New Connection & My Connections @ Get support AR                                                                                                    |
|----------------------------------------------------------------------------------------------------|----------------------------------------------------------------------------------------------------|
| and add Label      Coworkers      Add action  Update "Connection Settings"                                                                                                    | C Refresh rule                                                                                                    |
| <ul> <li>void duplicates</li> <li>Only sync contacts that have an email address<br/>Mandatory setting to avoid duplicates as PieSync matches contacts based on their email address(es).</li> <li>dditional Options</li> <li>Sync contacts to the main Contacts folder in Google Contacts<br/>Required if you want contacts to be displayed in your phone's address book</li> </ul> | <ul> <li>When we initially match up contacts and a field's value is different</li> <li>Use the value from Google Contacts</li> <li>Use the value from HubSpot CRM</li> <li>This is relevant for matching contacts that sit in your apps prior to syncing - where PieSync needs to know which information to keep moving forward. In a 2-way sync, regardless of which app is selected here, updates to contacts will always sync to the other side.</li> </ul>                                                                                                    |
| eld Mappings<br>✓ Default field mapping (12 fields)<br>Prefix ₹ Salutation 5                                                                                                    | e de la companya de la companya de l |

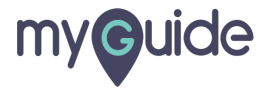

## Step: 08

## Edit "Field Mappings"

|                                          | _                                        | _             |    |                  |                  |               |
|------------------------------------------|------------------------------------------|---------------|----|------------------|------------------|---------------|
| Edit "Field Mappings"                    | ing                                      | •             |    | + New Connection | S My Connections | ③ Get support |
| ¢                                        |                                          |               |    |                  |                  |               |
| Field Mappings                           |                                          |               |    |                  |                  |               |
| $\checkmark$ Default field mapping (12 f | fields)                                  |               |    |                  |                  |               |
| Prefix                                   | $\stackrel{\longrightarrow}{\leftarrow}$ | Salutation    | \$ |                  |                  |               |
| e First Name                             | $\overleftrightarrow$                    | First Name    | 8  |                  |                  |               |
| Cast Name                                | $\stackrel{\longrightarrow}{\leftarrow}$ | Last Name     | 8  |                  |                  |               |
| Company                                  | $\leftarrow$                             | Company Name  | \$ |                  |                  |               |
| Job Title                                | ÷                                        | Job Title     | 3  |                  |                  |               |
| O Notes                                  | $\overleftrightarrow$                    | Message       | 8  |                  |                  |               |
| e Emails                                 | ÷                                        | Primary Email | X  |                  |                  |               |
| C Phones                                 | ÷                                        | Phone         | 8  |                  |                  |               |
| Phones (mobile)                          | ÷                                        | Mobile Phone  | 8  |                  |                  |               |
|                                          |                                          |               |    |                  |                  |               |
|                                          |                                          |               |    |                  |                  |               |

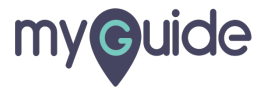

# Step: 09

## Click on "Start Syncing Now!"

| piesync                     | Trial - 14 days remaining                | •                                 |                                                                             | + New Connection & My Connections | ⑦ Get support AR   |
|-----------------------------|------------------------------------------|-----------------------------------|-----------------------------------------------------------------------------|-----------------------------------|--------------------|
| Emails                      | $\stackrel{\longrightarrow}{\leftarrow}$ | Primary Email                     | <u>مر</u>                                                                   |                                   | ON                 |
| Phones                      | $\leftrightarrow$                        | Phone                             | 8                                                                           |                                   | ON                 |
| Phones (mobile)             | $\leftrightarrow$                        | Mobile Phone                      | 8                                                                           |                                   | ON                 |
| Phones (fax)                | $\leftrightarrow$                        | Fax                               | \$                                                                          |                                   | ON                 |
| (2) Websites                | $\leftrightarrow$                        | Website                           | 8                                                                           |                                   | ON                 |
| Addresses                   | $\leftrightarrow$                        | Address                           | 8                                                                           |                                   | ON                 |
| € Add field mapping         |                                          |                                   |                                                                             |                                   | C Refresh field    |
| Delete connection           |                                          |                                   |                                                                             |                                   |                    |
| f you have any questions al | bout our sync, read our <mark>FAQ</mark> | or contact us using the button in | n the lower right corner. If you prefer email, you can reach us at <u>s</u> | Click on "Start Syncing Now!"     | Start Syncing Now! |
| 0 2020 PieSync NV           |                                          |                                   |                                                                             |                                   |                    |
|                             |                                          |                                   |                                                                             |                                   |                    |
|                             |                                          |                                   |                                                                             |                                   |                    |

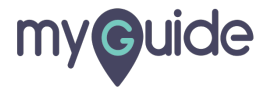

#### Read the terms and click on "Start Syncing!"

| piesync           |                                  |                   | Start your sync ×                                                                                                    | nection 🗞 My Connections 🧿 G                    | et support       |
|-------------------|----------------------------------|-------------------|----------------------------------------------------------------------------------------------------|-------------------------------------------------|------------------|
| Emails            | ÷                                | Primary Email     | If you already use a built-in or third party integration between these two apps,<br>please disable it before continuing. Otherwise, contacts could be duplicated! |                                                 | ОН               |
| e Phones          |                                  | Phone             | It's also important that you remove duplicates before proceeding with the synchronization. This will prevent duplicates from being synced from one system         |                                                 | ON               |
| Phones (mobile)   | $\leftrightarrow$                | Mobile Phone      | Please note that once a sync is running, <b>PieSync will not delete contacts for you</b> .                                                                        |                                                 | ON               |
| Phones (fax)      | $\leftarrow$                     | Fax               | Here are <b>5 quick steps</b> to prep your data.                                                                                                    |                                                 | ON               |
| <b>B</b> Websites | $\rightarrow$                    | Website           |                                                                                                    | Read the terms and click on "Start<br>Syncing!" | ОМ               |
| Addresses         | $\rightarrow$                    | Address           | Cancel Start Syncing!                                                                                                    | Ģ                                               | ON               |
| Addresses         | 2                                | Address           | Cancel Start Syncing!                                                                                                    | Image: Syntaxing:                               | C Refres         |
| Delete connection |                                  |                   |                                                                                                    |                                                 |                  |
|                   |                                  |                   |                                                                                                    |                                                 |                  |
|                   | but our sync, read our <u>FA</u> | or contact us usi | ng the button in the lower right corner. If you prefer email, you can reach us at support@piesync.com                                                             | n. Save For Later                               | tart Syncing Nov |
|                   |                                  |                   |                                                                                                    |                                                 |                  |

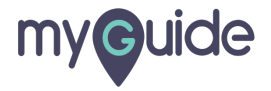

#### Synchronization is active now!

| pie <b>sync</b> Trial - 14 days remaining 🔻                      | Synchronization is active now!                             | + New Connection & My Connections ③ G   | et support |
|------------------------------------------------------------------|------------------------------------------------------------|-----------------------------------------|------------|
|                                                                  | V                                                          |                                         |            |
|                                                                  |                                                            | - • • • • • • • • • • • • • • • • • • • | • • •      |
| New, reach: Monitor the sync activity of an your contacts, inclu | ang error messages where relevant. Check out the beta how: |                                         |            |
| ⊗ () failing to sync                                             | $\bigcirc$ 1 excluded view list >                          | ② () duplicates                         |            |
|                                                                  |                                                            |                                         |            |
| Activity                                                         |                                                            | Sear                                    | ch Q       |
| Now Synchronization is activ                                     | e                                                          |                                         |            |
| Oh ago 🗘 212 updates to contactu                                 | s@printland.in, admission@mitcom.edu.in, noreply_feedback@ | redbus.in and others                    |            |
| © 2020 DieSvac NV                                                |                                                            |                                         | (5)        |
| 4                                                                |                                                            |                                         |            |
|                                                                  |                                                            |                                         |            |
|                                                                  |                                                            |                                         |            |

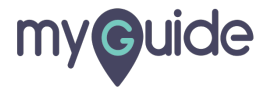

# **Thank You!**

myguide.org

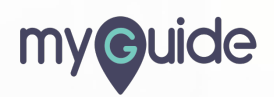